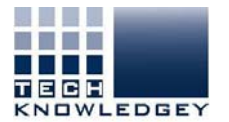

## How do I find my username and or password?

- Step 1: Go to www.techknowledgey.edu.au
- Step 2: Click on Student Login

Located top right of screen

|                                     |                                                                                                    |                                                         |                             |     | - ø ×     |
|-------------------------------------|----------------------------------------------------------------------------------------------------|---------------------------------------------------------|-----------------------------|-----|-----------|
| 😧 🕀 🗎 https://techknowledgey.edu.au |                                                                                                    |                                                         | C Q. Search                 | ☆ @ | * * 🗢 😒 🗏 |
|                                     |                                                                                                    | 0798                                                    | Student Login               | ר   |           |
|                                     | HOME ABOUT US * TRAINING * CALENDAR                                                                                                    | WRITING SERVICES COURSEWAN                              |                             |     |           |
|                                     |                                                                                                    |                                                         |                             | ~   | _         |
|                                     | Active Laboratory and angular to a second and a second and a second an | or of the sector of the                                 | Concernent and the Register |     |           |
|                                     | HAPPY CLIENTS                                                                                                    |                                                         | BOOK NOW                    |     |           |
|                                     | TERMS & CONDITIONS: WEBSITE USE   FEES AND REFUNDS POL<br>@ 2917 TECHENDWLEDGEY PTY LTD - RTD NUMBER 41214 - ABN                                                                                                    | UCY   FRUACY POLICY<br>47 116 348 484 - ACN 105 814 122 | f                           |     |           |

## Step 3: Click on 'choose a new password'

- Blue font below blue Sign-in

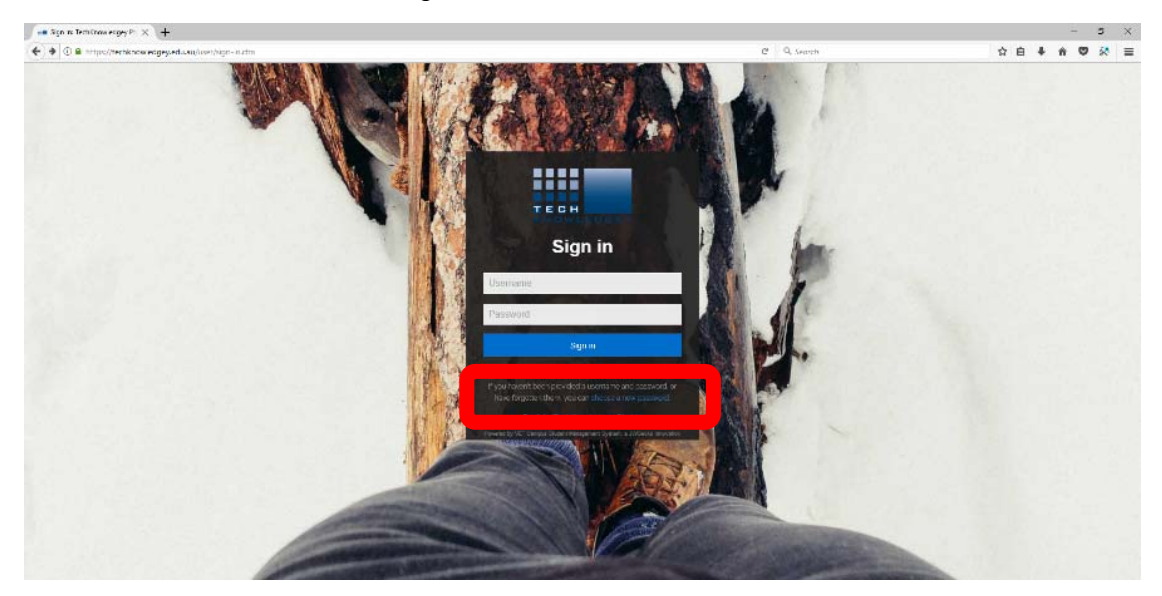

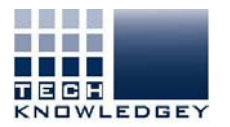

Step 4: Select your preferred way of accessing your details.

- we recommend 'Email' if you have access to the email you used to enrol.

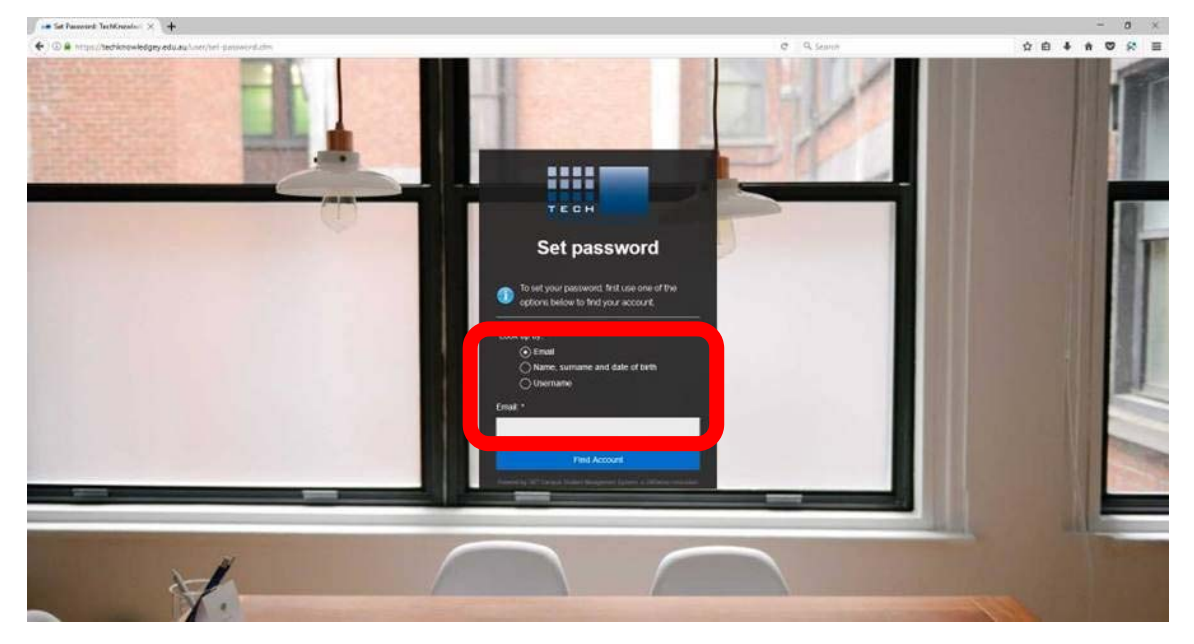

**Step 5**: Click on Find Account – your username and password details should then be sent to your email.